# D-LINK รุ่น DIR-842 ดู่มือการใช้งาน

<u>รูปภาพอุปกรณ์</u>

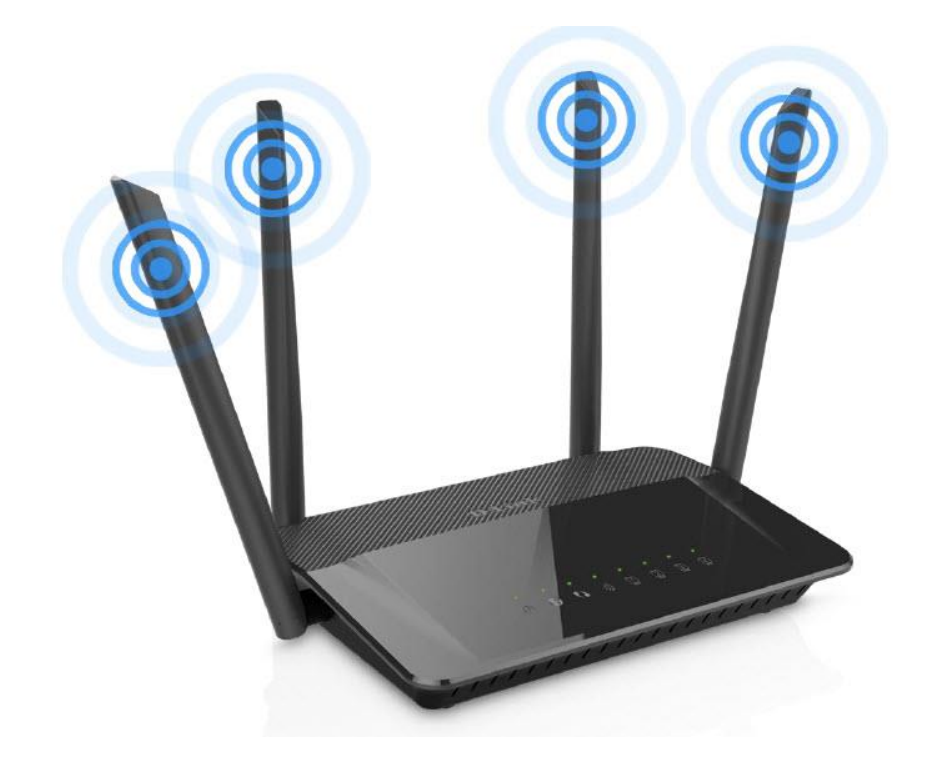

# D-LINK รุ่น DIR-842

- 1. สถานะไฟ Router D-LINK รุ่น DIR-842 2. การตั้งค่าเพื่อเชื่อมต่อ Internet
- 3. การตั้งค่า WAN,Wireless
   4. การตั้งค่า Forward Port
   5. การเชื่อมต่ออุปกรณ์

## 1. สถานะไฟ Router

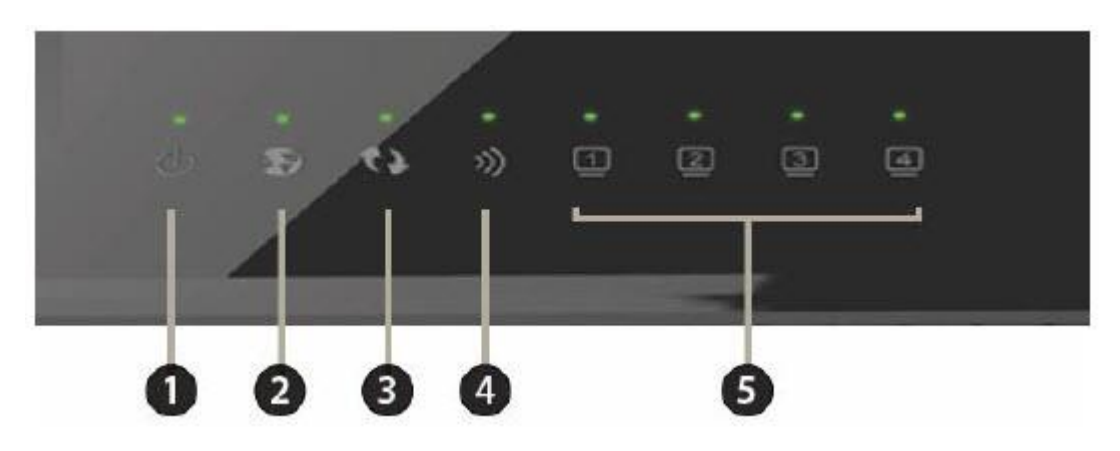

| หมายเลข | ชื่อ<br>สัญลักษณ์ | สถานะไฟ       | ความหมาย                                                        |
|---------|-------------------|---------------|-----------------------------------------------------------------|
|         |                   | ติด           | อุปกรณ์เปิดปกดิ                                                 |
| 1       | POWER             | ไม่ติด        | ปิดอุปกรณ์อยู่ หรือ ไฟเสีย                                      |
|         |                   | ติดกระพริบ    | อยู่ระหว่างการ Boot อุปกรณ์                                     |
|         |                   | ติด           | สามารถเชื่อมต่อออก Internet ได้                                 |
| 2       | Internet          | ไม่ติด        | ไม่สามารถเชื่อมต่อออก Internet ได้                              |
|         |                   | ติดกระพริบ    | อุปกรณ์อยู่ระหว่างการรับ/ส่งข้อมูล Internet                     |
|         |                   | ดิด           | อุปกรณ์มีการเชื่อมต่อสัญญาณไร้สายแบบไม่ต้องเข้ารหัส พร้อมใช้งาน |
| 3       | WDS               | ไม่ติด        | อุปกรณ์ไม่มีการเชื่อมต่อกับ WPS                                 |
| 5       | WFS               | ติดกระพริบ    | อุปกรณ์มีการเชื่อมต่อสัญญาณไร้สายแบบไม่ต้องเข้ารหัส พร้อมใช้งาน |
|         |                   | TEMPERAT      | และกำลังใช้งานเชื่อมต่ออยู่                                     |
|         |                   | ติดกระพริบ    | เปิดการเชื่อมต่อในภาค Wireless/WiFi ที่ตัว Router พร้อมใช้งาน   |
| 4       | WLAN              | ติดกระพริบถึ่ | มีการรับส่งข้อมูลระหว่าง Router กับ ตัวอุปกรณ์(Wireless)        |
|         |                   | ไม่ติด        | ปิดการเชื่อมต่อในภาค Wireless/WiFi ที่ตัว Router                |
|         |                   | ติด           | มีการเชื่อมต่อระหว่าง Router กับ Computer                       |
| 5       | LAN 1-4           | ติดกระพริบ    | มีการรับส่งข้อมูลระหว่าง Router กับ Computer                    |
|         |                   | ไม่ติด        | ไม่มีการเชื่อมต่อ Router กับ Computer                           |

# 2. การตั้งค่าเพื่อเชื่อมต่อ Internet

- เปิด Browser ขึ้นมาและพิมพ์ http://192.168.0.1 แล้วกด Enter
- ระบบแสดงหน้าจอ Admin Password (ไม่ต้องใส่ Password)
- สามารถกดปุ่ม Login เพื่อเข้าสู่ขั้นตอน การตั้งค่า WAN,Wireless

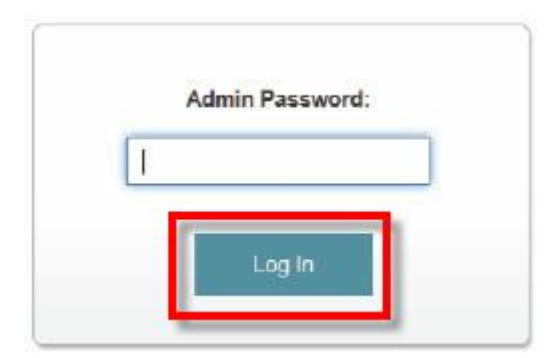

## 3. การตั้งค่า WAN,Wireless

### 3.1 การตั้งค่า WAN

- เมื่อ Login เข้าระบบแล้ว จะปรากฎหน้าจอและเมนูต่างๆ ให้ดำเนินการดังนี้
- คลิกที่แท็บ Setting(1) --> คลิ๊กที่ Internet(2) เพื่อกำหนดค่า Username/Password

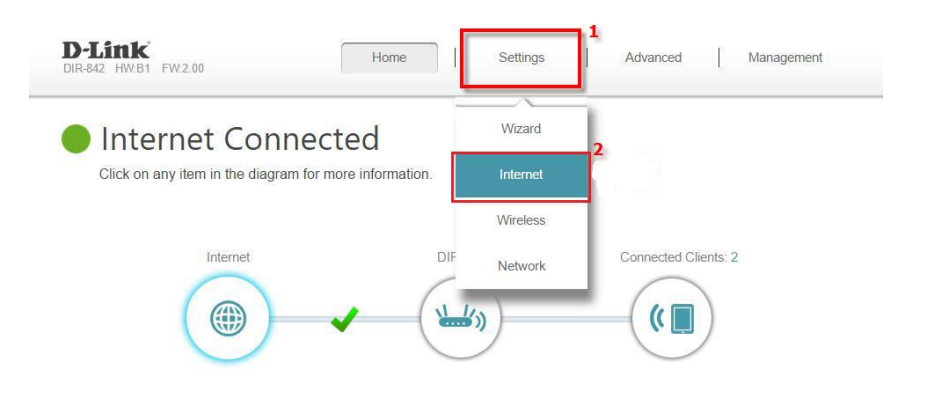

#### ระบบแสดงหน้าจอให้กรอกรายละเอียด ดังนี้

- My Internet Connections is(3) ; เลือก PPPoE
- ใส่ Username/Password(4) ตรวจสอบได้จาก ใบรายงานการติดตั้ง
- Reconnect Mode(5) ; เลือก Always on (เลือก mode เชื่อมต่อตามด้องการ)
- กดปุ่ม Save(6) ระบบแสดงหน้าจอทำรายการส้ำเร็จ กด OK(7)
- จบขั้นตอนการ์ตั้งค่า สามารถป้อน URL Website เพื่อเข้าใช้งาน Internet ได้เลย

| In                          | iternet                                                                                                    |                                                                                                    |                                                              |
|-----------------------------|----------------------------------------------------------------------------------------------------|----------------------------------------------------------------------------------------------------|--------------------------------------------------------------|
| Use<br>from<br>pita<br>disa | this section to configure your Internet Connection typ<br>static IP, DHCP, PPPOE, PPTP, L2TP and DS-Little<br>se contact your Internet service provider. Note: It usin<br>ble any PPPOE client software on your computers. | <ul> <li>There are several connect<br/>If you are unsure of your co<br/>g the PPPoE option, you will</li> </ul> | on types to choose<br>anection method,<br>I need to remove a |
| Settings >> Internel        |                                                                                                    | <u>IPv6</u>                                                                                                    | Save                                                         |
| My                          | Internet Connection Is PPPGE                                                                                                    | 3                                                                                                    |                                                              |
|                             | Username:                                                                                                    | 4                                                                                                    |                                                              |
|                             | Reconnect Mode: Always on                                                                                                    | 5                                                                                                    |                                                              |
|                             | Maximum Idle Time 5 minutes                                                                                                    |                                                                                                    |                                                              |

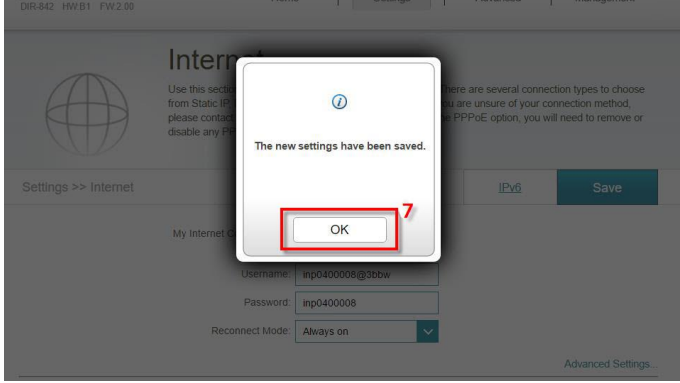

## 3.2 การตั้งค่า Wireless - คลิกที่แท็บ Settings(1) --> คลิกที่ Wireless(2) เพื่อกำหนดค่า Wireless

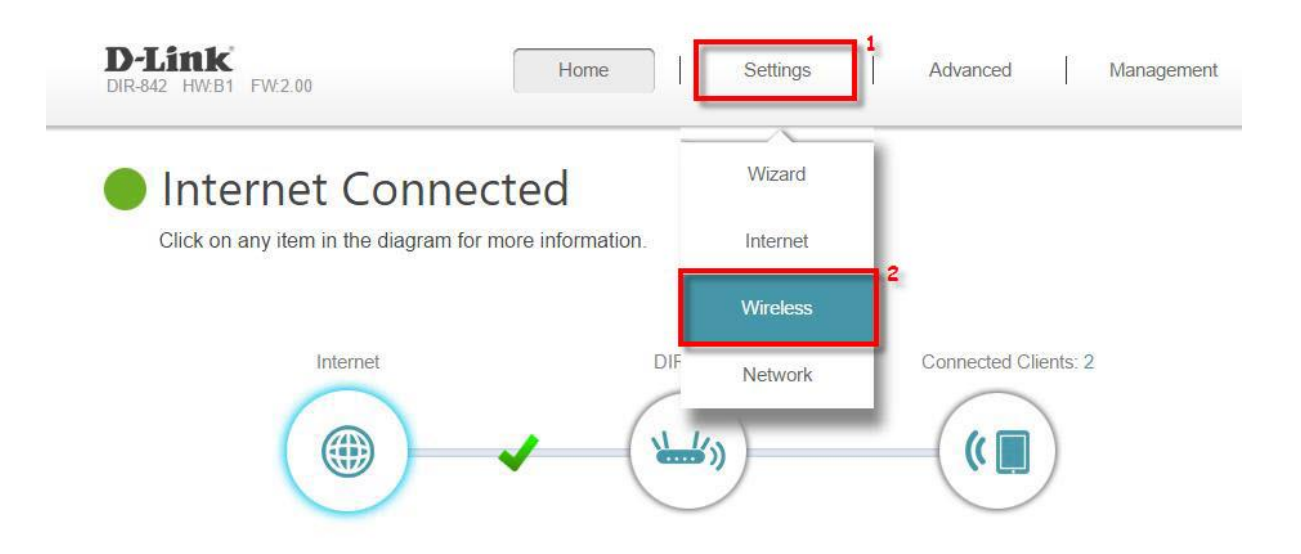

- ระบบแสดงหน้าจอ เพื่อกำหนดค่า SSID สำหรับ Wireless 2.4GHz**(3)** และ Wireless 5GHz**(4)** (สามารถ เลือกกำหนดค่าได้ทั้ง 2 คลื่นความถี่ หรือ เลือกกำหนดคลื่นความถี่เดียว)

- Status ; เลือก Enable เพื่อเปิดสัญญาณ (สามารถเลือกเปิดพร้อมกันทั้ง 2 คลื่นความถี่ได้)
- Wi-Fi Name (SSID); ตั้งชื่อตามต้องการ (ไม่เกิน 32 ตัวอักษร)
- Password ; ใส่รหัสตามต้องการ
- กดปุ่ม **Save(5)**
- จบขั้นตอนการ์ตั้งค่า สามารถป้อน URL Website เพื่อเข้าใช้งาน Internet ได้เลย

| Use this section to configure the wireless settings for your D-Link Router. Please make sure that any changes made in this section will need to be updated on your wireless device. |   |
|----------------------------------------------------------------------------------------------------|---|
| Settings >> Wireless Save Save                                                                                                    |   |
| 2.4GHz Status: Enabled Wi-Fi Name (SSID): 38B-1 Password: 123458789 Advanced Settings 5GHz Status: Enabled Wi-Fi Name (SSID): 38B-2                                                 | 4 |
| Password: 997654321 Advanced Settings                                                                                                    |   |
| WI-FI PROTECTED SETUP<br>PBC: Enabled<br>PIN: Enabled                                                                                                    |   |

กรณีต้องการตั้งค่า Advanced Settings

เมื่อกด Advanced Settings(6) จะปรากฏหน้าจอและเมนูต่างๆ ให้ดำเนินการดังนี้

- Security Mode ; เลือก WPA (Personal)
- 802.11 Mode ; เลือกช่องสัญญาณตามต้องการ
- Wi-Fi Channel ; เลือก Auto (เลือกช่องสัญญาณตามต้องการ)
- Transmission Power ; เลือก High (เลือกกำลังส่งสัญญาณไร้สายตามต้องการ)

- Channel Width ; เลือก Auto 20/40 MHz (เลือกความกว้างของช่องสัญญาณที่สูงสามารถส่งข้อมูล ได้เร็วตามต้องการ)

- Visibility Status ; เลือก Visible (เลือกเพื่อให้อุปกรณ์ลูกข่าย มองเห็นเครือข่ายไร้สาย หากไม่ต้องการ ให้มองเห็น เลือก Invisible)

- Schedule ; เลือก Always Enable

 กดปุ่ม Save(7)
 จบขั้นตอนการตั้งค่า Wireless (รอระบบทำรายการสักครู่) หลังระบบทำรายการสำเร็จสามารถป้อน URL Website เพื่อเข้าใช้งาน Internet ได้เลย

| Settings >> Wireless |                      | Guest Zone | Save              |     |
|----------------------|----------------------|------------|-------------------|-----|
| 2.4GHz               |                      |            |                   |     |
| Status:              | Enabled              |            |                   |     |
| Wi-Fi Name (SSID):   | dlink-4334           |            |                   |     |
| Password:            | 1234567890           |            |                   | -   |
|                      |                      |            | Advanced Settings |     |
| Security Mode:       | WPA/WPA2-Personal V  | -          |                   |     |
| 802.11 Mode:         | Mixed 802.11b/g/n    |            |                   |     |
| Wi-Fi Channel:       | Auto                 |            |                   |     |
| Transmission Power:  | High 🗸               |            |                   |     |
| Channel Width:       | Auto 20/40 MHz 🗸     |            |                   |     |
| Visibility Status:   | Visible              |            |                   |     |
| Schedule:            | Always Enable        |            |                   |     |
|                      |                      |            |                   |     |
| 5GHz                 |                      |            |                   |     |
| Status:              | Enabled              |            |                   |     |
| Wi-Fi Name (SSID):   | dlink-4334-5GHz      |            |                   |     |
| Password:            | 1234557890           |            |                   |     |
|                      |                      |            | Advanced Settings | la. |
| Security Mode:       | WPA/WPA2-Personal V  | -          |                   |     |
| 802.11 Mode:         | Mixed 802.11a/n/ac V |            |                   |     |
| WI-FI Channel        | Auto                 | 3          |                   |     |
| Transmission Power:  | High                 |            |                   |     |
| Chappel Width:       | Auto 20/40/80 MHz    |            |                   |     |
| Granitei Willin.     |                      |            |                   |     |
| Visionity Status:    | VISIDIE              |            |                   |     |
| Schedule:            | Always Enable        |            |                   |     |

# กรณีต้องการเชื่อมต่ออุปกรณ์ Wireless Client ไปยัง Router ด้วยปุ่ม WPS

**ขั้นตอนที่ 1**: กดปุ่ม WPS ที่ Router ประมาณ 1 วินาที,ให้สังเกตไฟ LED สถานะ Internet ด้านหน้าจะกระพริบ (ถ้ากดปุ่ม WPS ค้างไว้เป็นเวลานานเกิน 8 วินาที, Router จะ reset default(คืนการตั้งค่าจากโรงงาน))

**ขั้นตอนที่ 2**: หลังจากจบขั้นตอนที่ 1 ภายใน 2 นาที ให้กดปุ่ม WPS ที่อุปกรณ์ Wireless Client ที่ต้องการเชื่อมต่อ กับ Router

**ขั้นตอนที่ 3**: หลังจากจบขั้นตอนที่ 2 รอประมาณ 1 นาที ให้สังเกต ไฟ LED สถานะ Internet ด้านหน้า จะหยุด กระพริบ, อุปกรณ์ Wireless Client เชื่อมต่อกับ Router

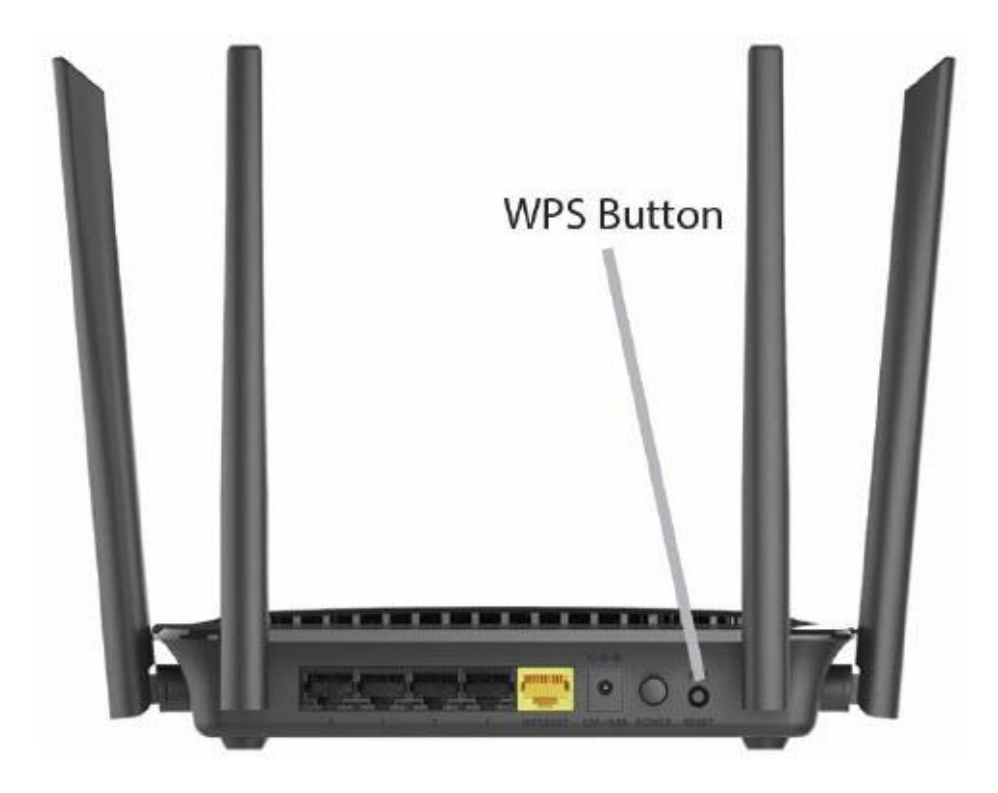

## 4. การตั้งค่า Forward Port

การตั้งค่า Forward Port คือการกำหนด Port ให้กับ IP Address เพื่อนำไปใช้งานกันอุปกรณ์ต่างๆ ภายในวง LAN ที่ ต้องการ ให้สามารถเชื่อมต่อจากภายนอกวง LAN ได้ เช่น จากมือถือ ,Notebook ที่อยู่ตามร้านกาแฟ หรือจาก Computer ที่ บ้านมาที่สำนักงาน เป็นต้น

```
- คลิกที่แท็บ Advance(1) --> คลิกที่ Port Forwarding (2) จะแสดงหน้าจอ Port Forwarding
```

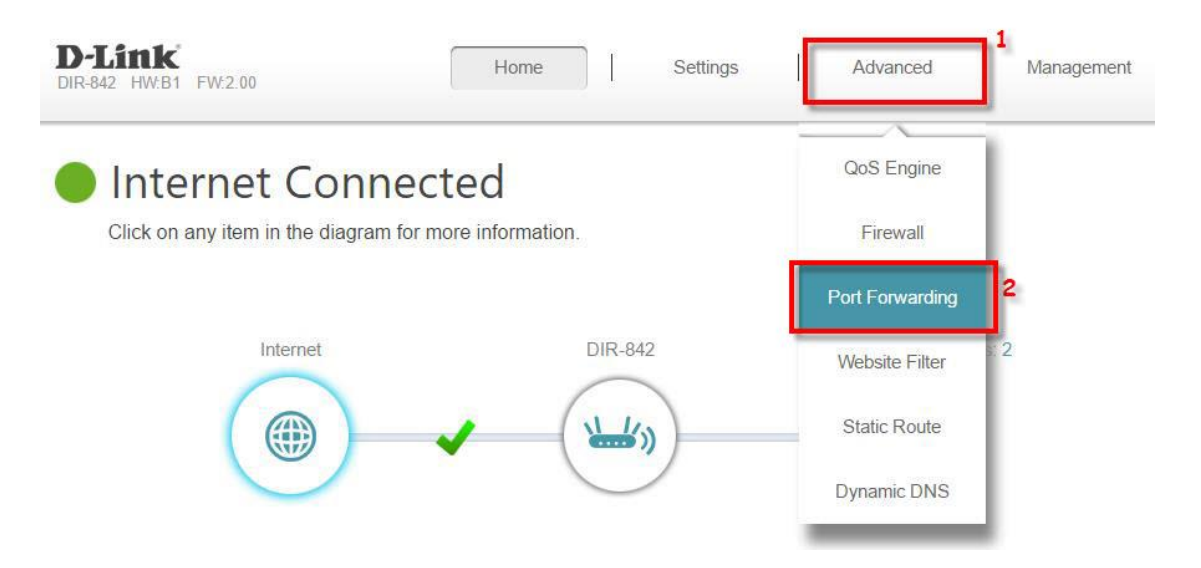

- คลิกที่แท็บ **Virtual server(3)**ระบบจะเปลี่ยนเป็นคำว่า Port Forwarding --> คลิกที่ **Add Rule(4)** เพื่อเข้าสู่ ขั้นดอน กำหนดหมายเลข Port ที่ด้องการ Forward

|             |            | Port F            | orwardi                 | ng                     |                         |                |             |
|-------------|------------|-------------------|-------------------------|------------------------|-------------------------|----------------|-------------|
| 1           | a,         | Your router helps | s share a single IP ad  | Idress assigned by you | Ir ISP among several    | clients in yo  | our home. P |
| 6           |            | forwarding allow  | s traffic requests from | a specified applicatio | n to be directed to a s | specified clie | ent inside. |
| E           | //         |                   |                         |                        |                         |                |             |
| Advanced >> | Port Forwa | arding            |                         |                        | Virtual Serv            | er             | Save        |
| tuvunosu    | T OILT OIM | liang             |                         |                        | - Intual Ociv           |                | Gave        |
|             |            |                   |                         |                        |                         |                |             |

ระบบแสดงหน้าจอให้กรอกรายละเอียด ดังนี้

- Name(5); Test (ให้ตั้งชื่อตามต้องการ)
- Local IP(6) ; 192.168.0.10 (เป็นหมายเลข IP ของอุปกรณ์ที่ต้องการตั้งค่า Forward Port) (จากตัวอย่าง ต้องการตั้ง CCTV คือ หมายเลข IP 192.168.0.10)
- Protocal(7) ; เลือก TCP
- External Port(8) และ Internal Port(9) ; 81 (คือหมายเลข Port ที่ต้องการใช้งานดูกล้อง)

(จากตัวอย่าง กำหนดไว้เป็น 81 ให้ใส่เหมือนกันทั้ง 2 ช่อง กล้องแต่ละรุ่น แต่ละยี่ห้อ อาจมีการกำหนดเลข Port ที่ใช้งานมากกว่า 1 เลข ให้กำหนดจนครบ) - Schedule(10) ; เลือก Always Enable

- กด Apply(11) จะปรากฏข้อมูลที่กำหนดอยู่ด้านบน(12)

| D-Link<br>DIR-842 HW:81 FW:2.00 | Home                    | Settings Advanced        | Management                                 |
|---------------------------------|-------------------------|--------------------------|--------------------------------------------|
| Crea                            | te New Rule             | >                        | <                                          |
|                                 | Name: TEST              | 5<br><< Application Name | ong several clients<br>e-mail server, that |
| -5401                           | Local IP: 192.168.0.10  | < Computer Name V        |                                            |
|                                 | Protocol: TCP           | ~ 7                      |                                            |
| Advanced >> V                   | ernal Port: 81          | 8                        | Save                                       |
| Status Nar                      | ernal Port: 81          | 9                        | Edit Delete                                |
| Add Dute                        | Schedule: Always Enable | <ul> <li>✓ 10</li> </ul> |                                            |
| Adu Rule                        | Арр                     | ly 11                    |                                            |
|                                 | _                       | _                        |                                            |

- จบขั้นตอนการตั้งค่า Forward Port สามารถใช้งานกล้องวงจรปิดได้

- กรณีต้องการกำหนด Port หมายเลขอื่นๆเพิ่มเติม ให้กดปุ่ม **Add Rule (13)** เพื่อกำหนดหมายเลข Port เพิ่มตามที่ ต้องการ และข้อมูลที่ได้กำหนดไว้

| al Server |                        |                                                         |                                                                                              | Port Forwarding                                                                                                  | Car                                                                                                    | MA                                                                                                    |
|-----------|------------------------|---------------------------------------------------------|----------------------------------------------------------------------------------------------|----------------------------------------------------------------------------------------------------|----------------------------------------------------------------------------------------------------|----------------------------------------------------------------------------------------------------|
|           |                        | d GREATE INSIDE.                                        |                                                                                              |                                                                                                    |                                                                                                    |                                                                                                    |
|           | in your h<br>route tra | in your home. Virtual se<br>route traffic to a specifie | in your home. Virtual servers are preset port<br>route traffic to a specified client inside. | in your home. Virtual servers are preset port mappings for popula<br>route traffic to a specified client inside. | in your home. Virtual servers are preset port mappings for popular services, like a web or<br>route traffic to a specified client inside. | in your home. Virtual servers are preset port mappings for popular services, like a web or e-mail s<br>route traffic to a specified client inside. |

# 5. การเชื่อมต่ออุปกรณ์

ขั้นตอนที่ 1 : เชื่อมต่อ Power Adapter กับเต้าเสียบไฟ AC และต่อไปยัง Port Power ของ Router (1) ขั้นตอนที่ 2 : เชื่อมต่อ Port LAN ของ Router ไปยัง Port Ethernet ของเครื่องคอมพิวเตอร์ โดยใช้สาย LAN(2) ขั้นตอนที่ 3 : เชื่อมต่อ Port LAN ของ Router ไปยัง Port Ethernet และต่อไปยัง อุปกรณ์ Media Converter(3)

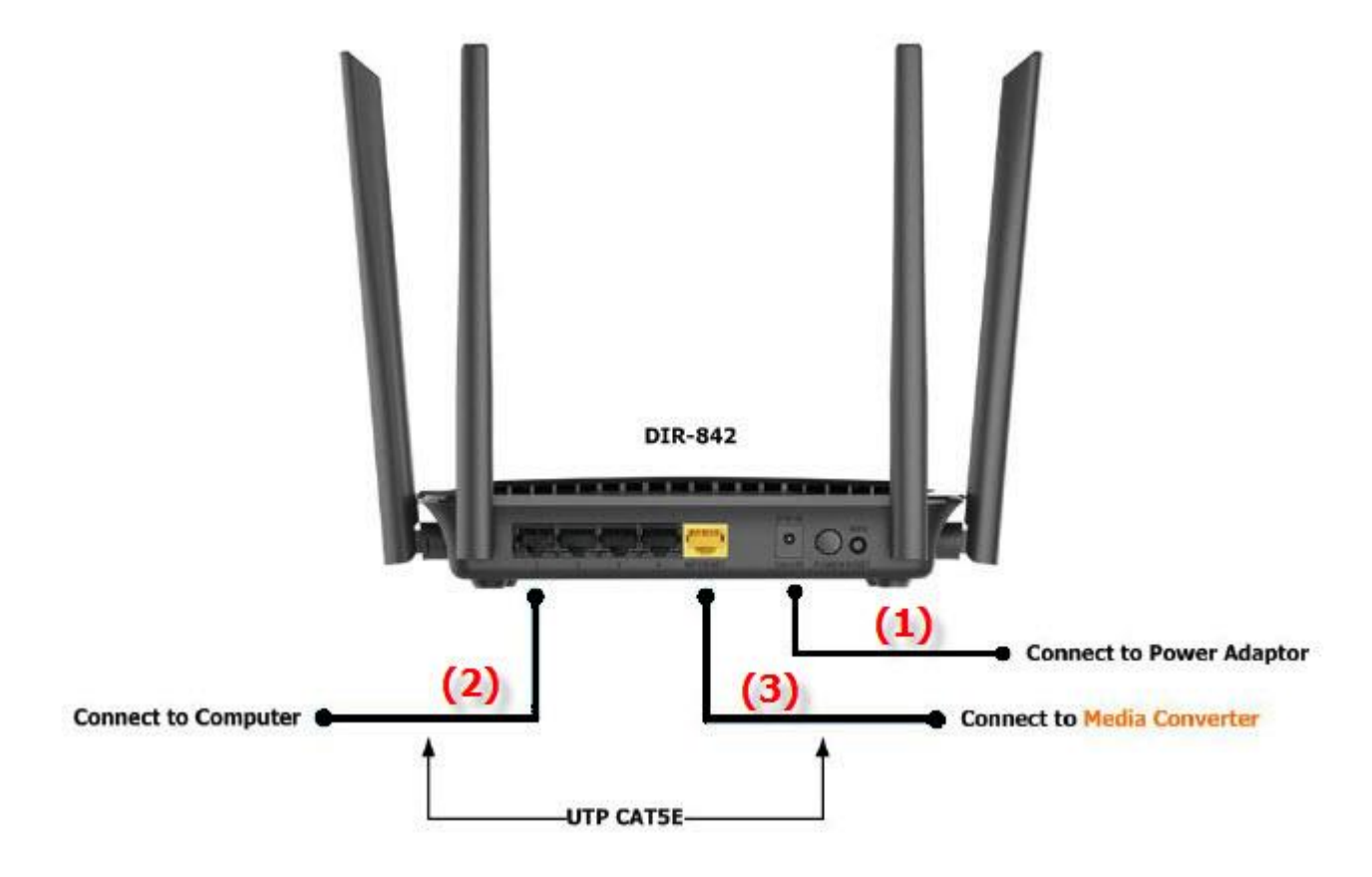